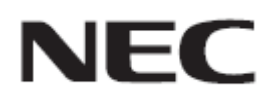

# Firmware Update Procedure by HTTP Server

Rev.1.1

# ファームウェア アップデートを実行する前にお読みください

本書ではディスプレイ(以降、本機と呼びます)の HTTP サーバー機能を使用して、本機のファームウェ アをアップデートする手順について説明しています。HTTP サーバー機能の詳細や本機の各部名称、 OSD 画面の操作などについては、取扱説明書をお読みください。

## ■ 注意事項

- 対象機種: M シリーズ
- アップデート中に本機の主電源を切ったり、LAN ケーブルを抜いたりしないでください。
- 本機の HTTP サーバー機能を使用して、ネットワーク経由でコンピューターから本機に接続する方 法については、取扱説明書の「LAN 経由でのディスプレイ制御」をお読みください。
- 本機は「JavaScript」および「Cookie」を利用しているため、これらの機能が利用できるようにブラウザ ーの設定を変更してください。設定方法はブラウザーのバージョンにより異なるため、ブラウザーの ヘルプなどを参照してください。
- ファームウェアをアップデートしても、本機の OSD 画面で設定したデータは変更されません。
- ネットワーク経由でファームウェアのリビジョン更新をおこなう際は、NETWORK SECURITY の「DISPLAY」を「有効」にしてください。
- ファームウェアをアップデート後、状況により、ディスプレイの設定をリセットする場合があります。
  FIRMWARE ダウンロードページの変更履歴をご確認ください。

## ■ 記号について

本書では次の記号を使用しています。

## お願い

注意していただきたい情報を記載しています。

## お知らせ

補足説明や役に立つ情報を記載しています。

# ファームウェアアップデートの準備

# 1. 本機に LAN ケーブルを接続する

赤色の矢印の指す場所に LAN ケーブルを接続してください。

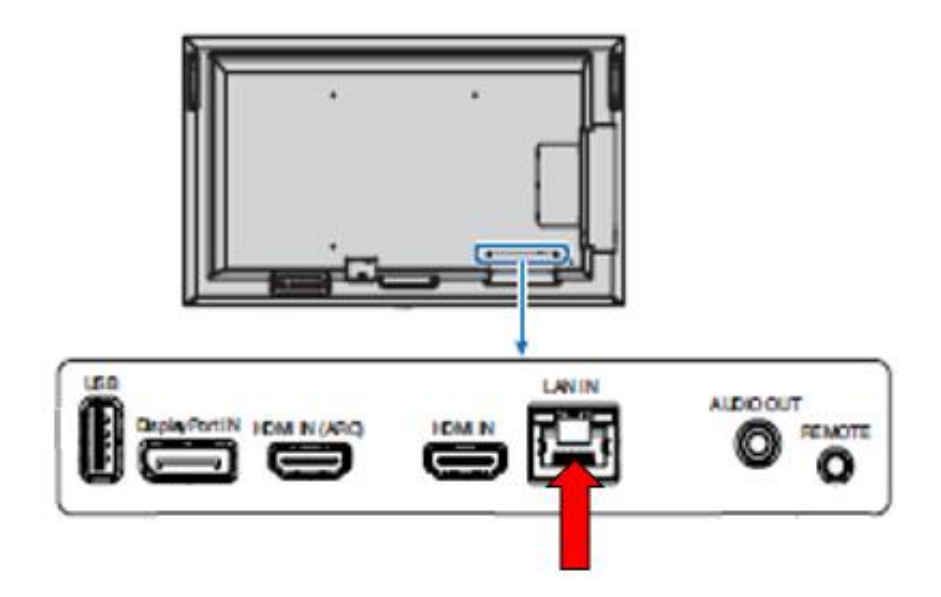

# ファームウェアをアップデートする

NEC M321 HDM12

# 1. コンピューターの Web ブラウザーを起動して、本機のホーム画面にアク セスする

本機のホーム画面の URL は「http://<IP アドレス>/index.html」です。

| HOME                                     |                                                                                                    |
|------------------------------------------|----------------------------------------------------------------------------------------------------|
|                                          |                                                                                                    |
| Welcome to the ma<br>You can use the nav | nagement and configuration web interface.<br>rigation menus on the left to access additional pages. |
| MONITOR 1                                | INFORMATION                                                                                         |
| MODEL NAME                               | ME551                                                                                               |
| SERIAL                                   | 00000000000                                                                                         |
| FIRMWARE                                 | VERSION                                                                                             |
| REVISION                                 | 1.009A                                                                                              |
| ETHERNET                                 | (CONTROL)                                                                                           |
| MAC ADDRESS                              | D4:92:34:06:F5:57                                                                                   |
| IPv4 ADDRESS                             | 192.168.0.20                                                                                        |
| SUBNET MASK                              | 255.255.255.0                                                                                       |
| DEFAULT GATEWA                           | Y 192.168.0.1                                                                                       |
| DNS PRIMARY                              | 192.168.0.1                                                                                         |
| DNS SECONDARY                            | 0.0.0.0                                                                                             |

# 2. ホーム画面左のメニューから、"UPDATE FIRMWARE"をクリックする

| <u>NETWORK</u><br><u>MAIL</u><br>SNMP | FIRMWARE VERSION |                   |  |
|---------------------------------------|------------------|-------------------|--|
| AMX<br>NAME                           | REVISION         | 1.009A            |  |
| NETWORK SERVICE                       | ETHERNET (CONTRO | L)                |  |
|                                       | MAC ADDRESS      | D4:92:34:06:F5:57 |  |

# 3. "SELECT IMAGE"の[ファイルを選択]ボタンをクリックする

[ファイルを選択] ボタンを押すと、エクスプローラーが起動してファイルの選択画面が表示されます。

# NEC M321 HDM12

HOME

### UPDATE FIRMWARE

REMOTE CONTROL

Upload a new firmware or ROM image into flash.

INPUT PICTURE AUDIO SCHEDULE SLOT PROTECT SYSTEM

NETWORK MAIL SNMP

| SELECT IMAGE | ファイルを選択 選択されていません |  |
|--------------|-------------------|--|
|              | REVISION          |  |

UPDATE

AMX NAME NETWORK SERVICE

Copyright @ NEC Display Solutions, Ltd. 2020. All rights reserved.

+

# 4. アップデートするファームウェアイメージファイルを選択して、[開く]ボ タンをクリックする

手順3で起動したエクスプローラーから、アップデートに使用するファームウェアイメージファイル を選択してください。

ファイルの選択後、当該ファイルのアップロードが開始されます。

#### NEC M321 HDMI2

| HOME                                                      | UPDATE FIRMWARE                               |                                                           |  |
|-----------------------------------------------------------|-----------------------------------------------|-----------------------------------------------------------|--|
| REMOTE CONTROL                                            | Unload a new firmware or ROM image into flash |                                                           |  |
| INPUT                                                     | opped a new minimate of Northinage into near. |                                                           |  |
| AUDIO<br>SCHEDULE                                         | SELECT IMAGE                                  | ファイルを選択 NDS_CDTR1010.pac                                  |  |
| SLOT<br>PROTECT                                           |                                               | REVISION                                                  |  |
| SYSTEM                                                    |                                               | Uploading                                                 |  |
| NETWORK<br>MAIL<br>SNMP<br>AMX<br>NAME<br>NETWORK SERVICE | UPDATE                                        |                                                           |  |
| UPDATE FIRMWARE                                           | Copyright                                     | P. NEC Display Solutions, Ltd. 2020, All rights reserved. |  |

Uploading が 100%になった後、"Success" と、"Firmware upgrade is ready. Press "UPDATE" "が 表示されます。このとき、REVISION があっていることを確認してください。

"Failure"が表示された場合、アップロードに失敗していますので、手順3に戻ってアップロードを やり直してください。

#### NEC M321 HDMI2

HOME

## UPDATE FIRMWARE

REMOTE CONTROL

INPUT PICTURE AUDIO SCHEDULE SLOT PROTECT SYSTEM

| NETWORK |      |      |
|---------|------|------|
| MAIL    |      |      |
| SNMP    |      |      |
| AMX     |      |      |
| NAME    |      |      |
| NETWORK | SER\ | /ICE |

UPDATE FIRMWARE

ファイルを選択 NDS\_CDT\_...\_R1010.pac SELECT IMAGE REVISION

Success

Firmware upgrade is ready. Press "UPDATE". UPDATE

Upload a new firmware or ROM image into flash.

Copyright @ NEC Display Solutions, Ltd. 2020. All rights reserved.

1.010

## お知らせ

ファームウェアイメージファイルのファイル名は次のとおりです。

| ファームウェア            | ファイル名 <sup>(注)</sup>        | 拡張子  |
|--------------------|-----------------------------|------|
| FIRMWARE           | FIRMWARE_M_SERIES_R****.pac | .pac |
| ()注) <b>D</b> **** | ・川ビジュン釆早                    |      |

(注) R\*\*\*\*: リビジョン番号

ファームウェアイメージファイルのファイル名は変更できません。

# 5. [UPDATE]ボタンをクリックする

[UPDATE]ボタンをクリックするとアップデートが開始されます。

| NEC M32 | 21 HDMI2 |
|---------|----------|
|---------|----------|

| HOME                                           | UPDATE FIRMWA              | RE                                              |                                   |  |  |
|------------------------------------------------|----------------------------|-------------------------------------------------|-----------------------------------|--|--|
| REMOTE CONTROL                                 | Upload a new firmware or F | ROM image into flash.                           |                                   |  |  |
| INPUT<br>PICTURE                               |                            | oprous a nerr inninge en continuige into healti |                                   |  |  |
| AUDIO<br>SCHEDULE<br>SLOT<br>PROTECT<br>SYSTEM |                            | ファイルを選択 ND                                      | ファイルを選択 NDS_CDTR1010.pac          |  |  |
|                                                | SELECT IMAGE               | REVISION                                        | 1.010                             |  |  |
|                                                |                            | Success                                         | Success                           |  |  |
| NETWORK                                        | Firmware upgrade is ready. | Press "UPDATE".                                 |                                   |  |  |
| <u>SNMP</u><br>AMX                             | UPDATE                     |                                                 |                                   |  |  |
| NAME<br>NETWORK SERVICE                        |                            |                                                 |                                   |  |  |
| UPDATE FIRMWARE                                |                            |                                                 |                                   |  |  |
|                                                | 0                          | opyright @ NEC Display Solutions                | , Ltd. 2020. All rights reserved. |  |  |

アップデートが開始されると、本機の画面に "Processing..." が表示され、アップデートの進捗率 が表示されます。

また、本機の LED が緑色で点滅します。

NEC M

M321 HDMI2

| HOME                                                               | UPDATE FIRMWA              | RE                                            |                                    |  |  |
|--------------------------------------------------------------------|----------------------------|-----------------------------------------------|------------------------------------|--|--|
| REMOTE CONTROL                                                     | Upload a new firmware or F | 20M image into flash                          |                                    |  |  |
| INPUT<br>PICTURE<br>AUDIQ<br>SCHEDULE<br>SLOT<br>PROTECT<br>SYSTEM | opload a new miniate of P  | opload a new innivare or Kom image into hash. |                                    |  |  |
|                                                                    |                            | ファイルを選択 N                                     | ファイルを選択 NDS_CDTR1010.pac           |  |  |
|                                                                    | SELECT IMAGE               | REVISION                                      | 1.010                              |  |  |
|                                                                    |                            | Processing                                    |                                    |  |  |
| NETWORK<br>MAIL<br>SNMP<br>AMX<br>NAME<br>NETWORK SERVICE          | Updating FIRMWARE1: 789    | 5                                             |                                    |  |  |
| UPDATE FIRMWARE                                                    |                            |                                               |                                    |  |  |
|                                                                    | 0                          | opyright © NEC Display Solution               | s, Ltd. 2020. All rights reserved. |  |  |

アップデートが完了すると、本機の画面に "Success" もしくは "Failure" のいずれかが表示されます。

また、LEDの緑点滅が終了し、白色で点灯した後、本機が再起動します。 「ファームウェアのアップデート結果を確認する」(→P10)を参照してください。

## お知らせ

• アップデートに必要な時間は約20分です。

## お願い

アップデート中に本機の主電源を切ったり、LAN ケーブルを抜いたりしないでください。 また、アップデートを終了する場合には、 必ず「ファームウェアのアップデート結果を確認する」(→P10)を実行してください。 本機が正常に動作しない可能性があります。

# ファームウェアのアップデート結果を確認する

アップデートが完了すると、その結果により次のいずれかの状態に変わります。

## ■ アップデートに成功した場合

LED の緑点滅が終了し、白色で点灯した後、本機が再起動します。

また、画面上に "Success(\*\*\*\*)" と表示され、"Firmware upgrade has been completed!" と表示され ます。

(注) \*\*\*\*: リビジョン番号

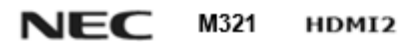

| HOME                                                               | UPDATE FIRMWA                                  | RE             |                          |  |
|--------------------------------------------------------------------|------------------------------------------------|----------------|--------------------------|--|
| REMOTE CONTROL                                                     | Upload a new firmware or ROM image into flash. |                |                          |  |
| INPUT<br>PICTURE<br>AUDIO<br>SCHEDULE<br>SLOT<br>PROTECT<br>SYSTEM |                                                | ファイルを選択        | ファイルを選択 NDS_CDTR1010.pac |  |
|                                                                    | SELECT IMAGE                                   | REVISION       | 1.010                    |  |
|                                                                    |                                                | Success(1.010) |                          |  |
| NETWORK<br>MAIL<br>SNMP<br>AMX<br>NAME<br>NETWORK SERVICE          | Firmware upgrade has been<br>UPDATE            | completed      |                          |  |
| UPDATE FIRMWARE                                                    |                                                |                |                          |  |

Copyright @ NEC Display Solutions, Ltd. 2020. All rights reserved.

## ■ アップデートに失敗した場合

LED が赤色で点滅します。

また、画面上に "Failure" と表示されます。

## NEC M321 HDM12

| HOME                                                      | UPDATE FIRMV                                        | WARE                                                               |  |  |
|-----------------------------------------------------------|-----------------------------------------------------|--------------------------------------------------------------------|--|--|
| REMOTE CONTROL                                            | Upload a new firmware                               | or ROM image into flash.                                           |  |  |
| INPUT                                                     | opioad a new infinitiere of Korr intage into naSil. |                                                                    |  |  |
| AUDIO                                                     |                                                     | ファイルを選択 NDS_CDTR1010.pac                                           |  |  |
| SLOT<br>PROTECT                                           | SELECT IMAGE                                        | REVISION 1.010                                                     |  |  |
| SYSTEM                                                    |                                                     | Failure                                                            |  |  |
| NETWORK<br>MAIL<br>SNMP<br>AMX<br>NAME<br>NETWORK SERVICE | UPDATE                                              |                                                                    |  |  |
| UPDATE FIRMWARE                                           |                                                     |                                                                    |  |  |
|                                                           |                                                     | Copyright @ NEC Display Solutions, Ltd. 2020. All rights reserved. |  |  |

「ファームウェアをアップデートする」の手順(→P4)からやりなおしてください。 また、「ファームウェアのアップデートに失敗したときは」(→P12)もあわせて参照してください。

# ファームウェアのアップデートに失敗したときは

ファームウェアのアップデートに失敗したときは、次の点を確認してください。

## ■ 電源をオンにしても本機が動作しない

アップデートに失敗した状態で主電源をオフにした場合、本機は動作しない場合があります。 本機が動作しない場合には USB でのアップデートをお試しください。